Pengesahan Simpanan Barang / Stok (8b) – Pegawai Stor

Politeknik Sultan Idris Shah (PSIS)

# MANUAL PENGESAHAN SIMPANAN BARANG / STOK (8b) – PEGAWAI STOR

## Langkah 1

- Proses permohonan dengan menggunakan sistem SPA (menggunakan Internet Explorer dengan melayari website PSIS)
- ✓ Klik senarai agensi dengan memilih Politeknik Sultan Idris Shah

| - ( <u>**</u> ) -       |                                            |                                | Kata Nama Kata Laluar                 | LOG MASUK                                       |
|-------------------------|--------------------------------------------|--------------------------------|---------------------------------------|-------------------------------------------------|
|                         | <mark>Sistem Pema</mark><br>Kerajaan Malay | antauan Pen<br><sub>/sia</sub> | gurusan Aset                          |                                                 |
| UTAMA                   | SISTEM                                     | PENERBITAN                     | BANTUAN                               | MUAT TURUN                                      |
|                         | Kementerian Pengajiar                      | n Tinggi                       | KEMENTERIAN<br>PENDIDIKAN<br>MALAYSIA | Laporan<br>Eksekutif<br>Pengurusan Aset<br>Alih |
| enarai Agensi           |                                            |                                |                                       | Pengurusan Stor                                 |
| GENSI INDUK             |                                            |                                |                                       | Senarai Agensi 🔶                                |
| <b>E</b> KPI            | Kementerian Pengajian Tingg                | I.)                            |                                       |                                                 |
| ILA PILIH AGENSI DIBAWA | AH :                                       |                                |                                       | SPPA Ticketing<br>System (STS)                  |
| <b>KP</b> I             | Jabatan Pengajian Tinggi                   |                                |                                       | e-Learning SPA                                  |
| KOLEJ KOMUNIT           | Kolej Komuniti Tawau                       |                                |                                       |                                                 |
|                         | Politeknik Metro Kuala Lumpu               | ır                             |                                       |                                                 |
|                         | Politeknik Sultan Idris Shah               | ← 2                            |                                       |                                                 |
|                         | Politeknik Nilai                           |                                |                                       |                                                 |
|                         | Politeknik Metro Johor Bahru               |                                |                                       |                                                 |
|                         |                                            |                                |                                       |                                                 |

Pengesahan Simpanan Barang / Stok (8b) – Pegawai Stor

Politeknik Sultan Idris Shah (PSIS)

### Langkah 2

Pegawai Stor memasukkan Kata Nama
pengesahan simpanan barang / stok

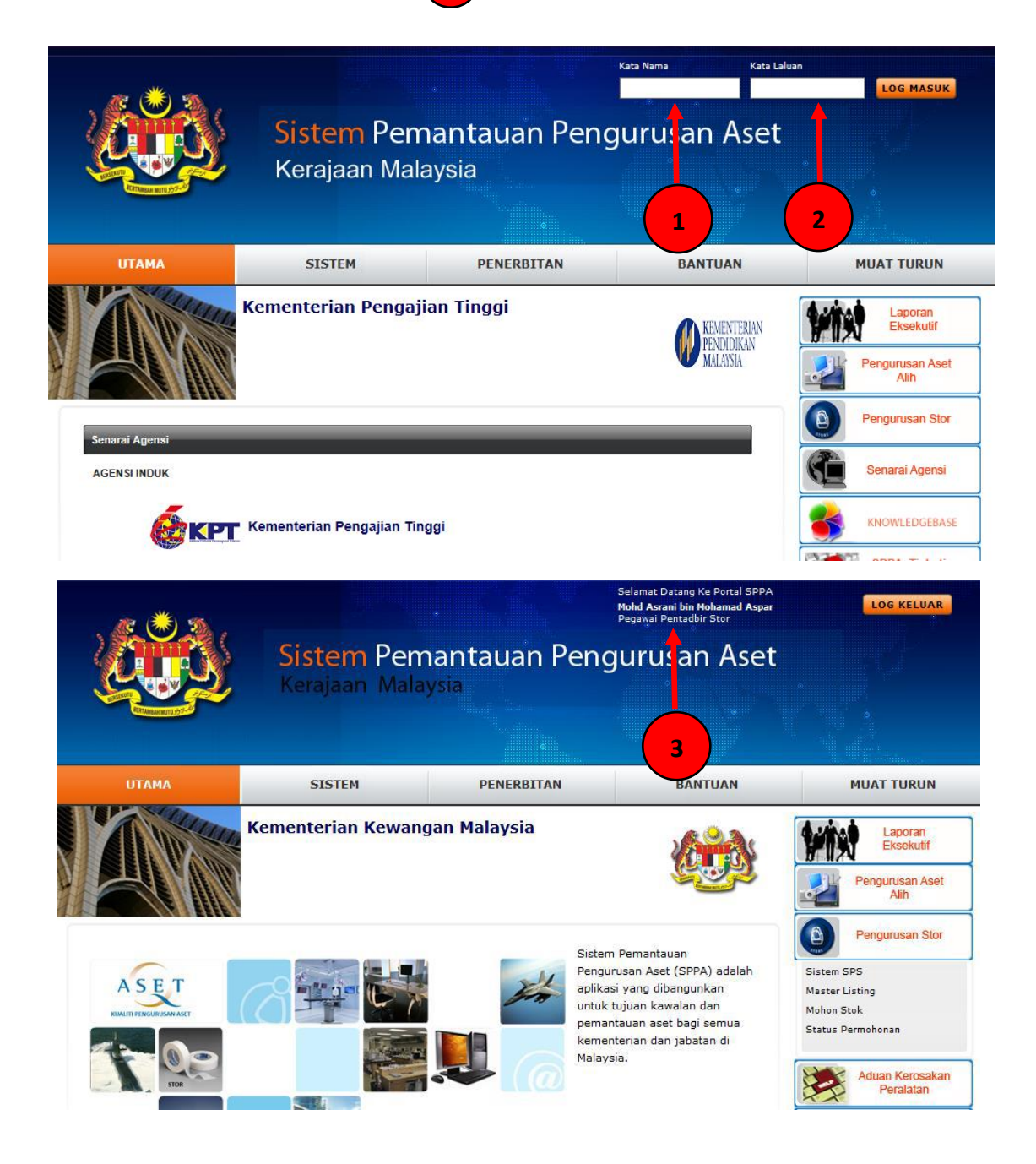

#### Lampiran 4 A

Pengesahan Simpanan Barang / Stok (8b) – Pegawai Stor

Politeknik Sultan Idris Shah (PSIS)

2

### Langkah 3

🗸 Klik di bahagian 'Pengurusan Stor' 🚺 dan m

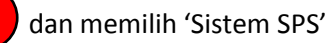

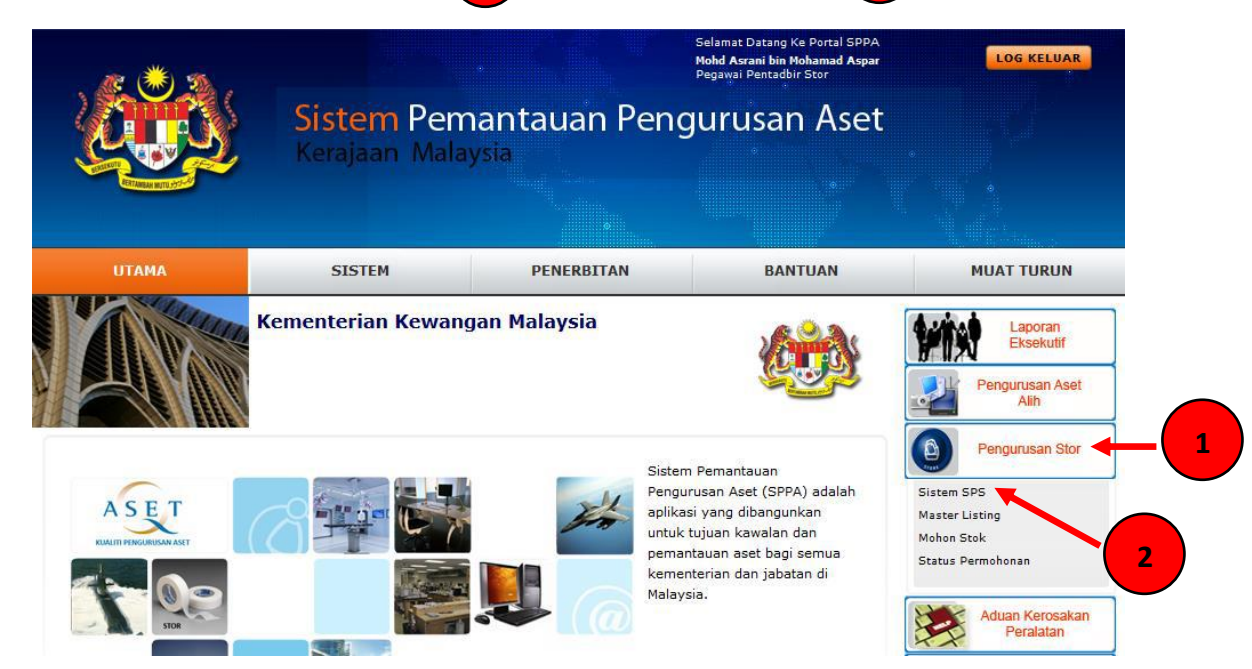

### Langkah 4

✓ Klik di bahagian 'Penyimpanan'

dengan memilih 'Proses Simpanan'

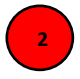

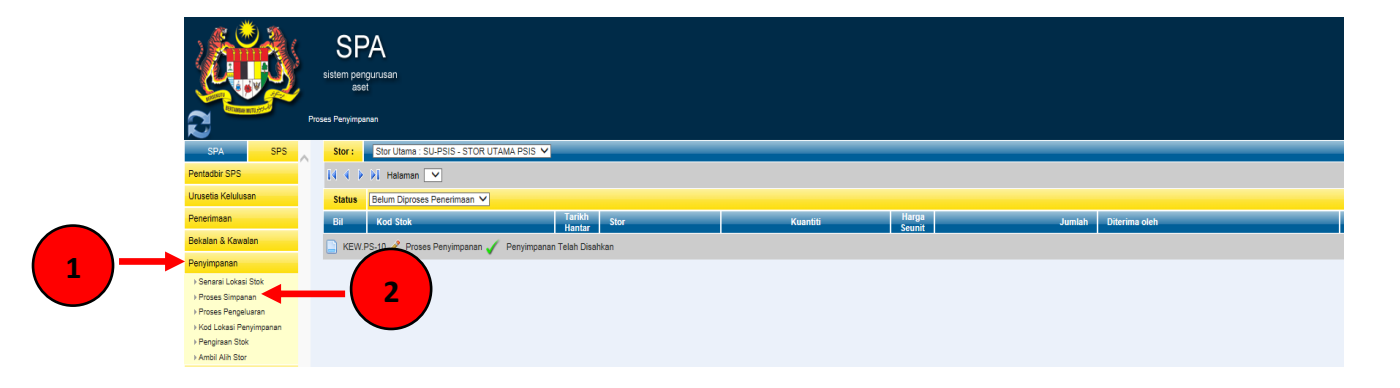

#### Lampiran 4 A

Pengesahan Simpanan Barang / Stok (8b) – Pegawai Stor

Politeknik Sultan Idris Shah (PSIS)

1

# Langkah 5

- ✓ Tandakan √ <sup>1</sup> di bahagian 'Pengesahan'
- ✓ Klik 'SIMPAN'

| Maklumat Penerimaan Stok           |                                                           |                                        |                     |           |               |  |  |  |  |
|------------------------------------|-----------------------------------------------------------|----------------------------------------|---------------------|-----------|---------------|--|--|--|--|
| Pegawai Penerima                   |                                                           | Pegawai Pengesahan                     | Tarikh Penghantaran | No. D.O   | Tarikh<br>D.O |  |  |  |  |
| Mohd Asrani bin Moha<br>17/10/2013 | mad Aspar                                                 | Muhamad Sohimi bin Harun<br>17/10/2013 | 17/10/2013          | DO1234567 | 17/10/2013    |  |  |  |  |
|                                    |                                                           |                                        |                     |           |               |  |  |  |  |
| Kod Barang                         | 101-002-009                                               |                                        |                     |           |               |  |  |  |  |
| Perihal Barang                     | ALAT TULIS KOMPUTER : MEDIA PENYIMPANAN DATA - DISKET 2HD |                                        |                     |           |               |  |  |  |  |
| Lokasi Penyimpanan                 | SEKSYEN E-01-RB01-01-01                                   |                                        |                     |           |               |  |  |  |  |
| Kuantiti                           | 100 KOTAK                                                 |                                        |                     |           |               |  |  |  |  |
| Harga Seunit                       | RM 1.200                                                  |                                        |                     |           |               |  |  |  |  |
| Jumlah                             | RM 120.000                                                |                                        |                     |           |               |  |  |  |  |
| Pengesahan                         | · • • • • • • • • • • • • • • • • • • •                   | 1                                      |                     |           |               |  |  |  |  |

## Langkah 6

- ✓ Paparan berikut akan dipaparkan
- ✓ Klik OK untuk penyimpanan stok berjaya dan telah dikemaskini

| Penyimpanan Stok Berjaya.<br>Kad Stok Telah Dikemaskini. |    |
|----------------------------------------------------------|----|
| ок                                                       | -1 |